## How to Register and Complete the CTHires Profile

### Please register and complete your CTHires profile today to move forward in the Eastern CT Manufacturing Pipeline

**Pro Tips** 

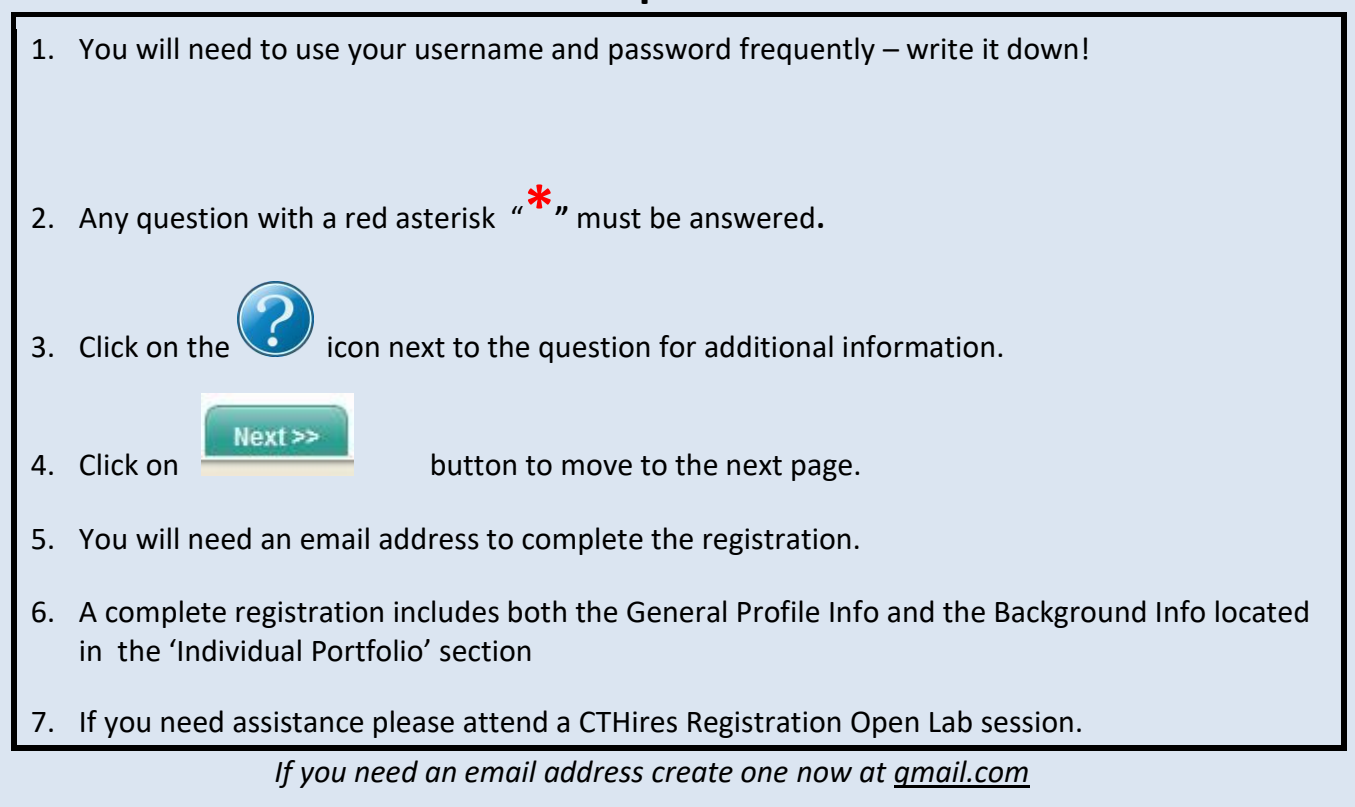

### Let's get started!

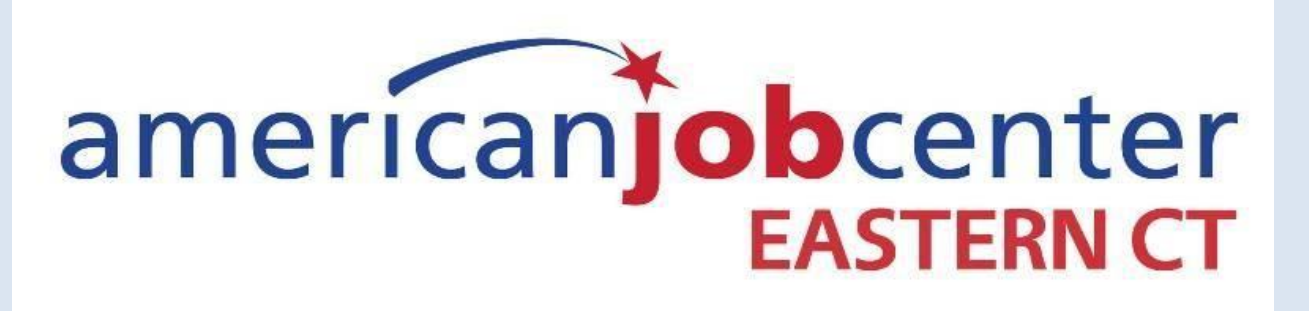

| 601 Norwich New | 562 Westcott Road   | 1320 Main Street      |
|-----------------|---------------------|-----------------------|
| London Turnpike | Danielson, CT 06237 | Tyler Square          |
| Suite 1         | 860-774-4077        | Willimantic, CT 06226 |
| Uncasville, CT  |                     | 860-450-7603          |
| 860-848-5240    |                     |                       |

# Go to: CTHIRES.COM

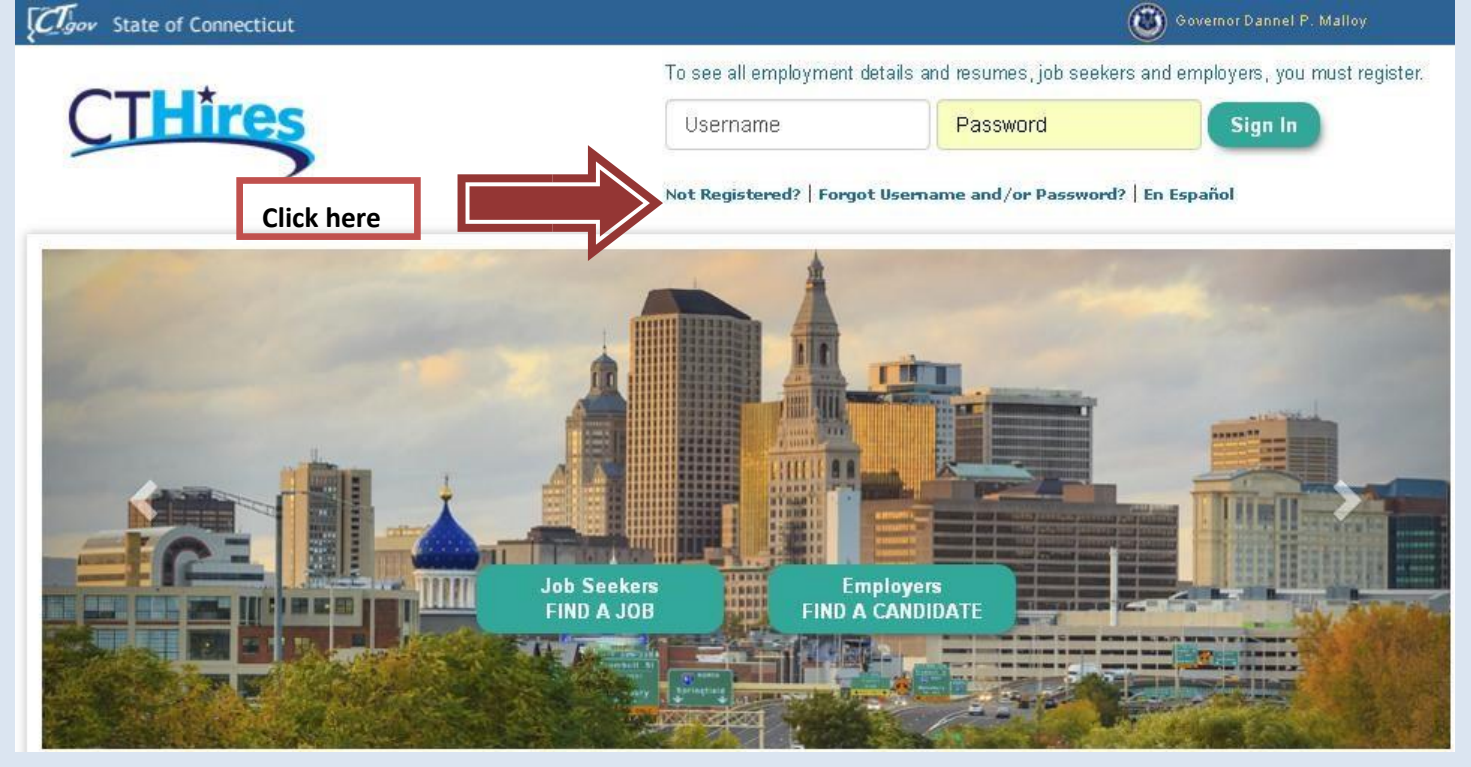

#### **Option 3 - Create a User Account**

To become a CTHires user with access to our online services, select one of the following account types. If you are not sure about registering, visit the <u>Why Register?</u> page.

Individual - Register as this account type if you are an individual and wish to search for the latest job openings, post a resumé online, find career guidance, search for training and education programs, find information on local employers, etc.

Employer - Register as this account type if you represent an employer and wish to post job openings online, search for candidates for your jobs, view local industry or labor market information, etc.

here.

Click here

|        | inteps://www.ci                                                          | unites.com/vosnet/registration                                                                                                    | n/ind/defadit.aspx                                                  |
|--------|--------------------------------------------------------------------------|----------------------------------------------------------------------------------------------------|---------------------------------------------------------------------|
| THires | Please enter the following login in<br>Password. You will need them to a | iformation and click the Next button when you are finis<br>access this system again.                                                                                                    | hed. Be sure to remember your User Name and                         |
|        | Indicates required fields.                                               |                                                                                                    | For help click the question mark icon next to each section.         |
|        | • User Name:                                                             | PBENSONEX<br>Enter a unbue username (8 - 60                                                                                                    | crname will automatically                                           |
|        | • Password:                                                              | character, kitery on umbers, The<br>following special characters are<br>abneed (g), (n), () and ().                                                                                                    | Insure that your                                                    |
|        |                                                                          | Ervier Presentert (4 - 30 characters, exist roual installe<br>et decat con appension Willer, con spensione letter,<br>arte nature wird ans special character 1. Altreade<br>characters are 4 ⊗ 5.% ^             | password is STRONG,                                                 |
|        | Confirm Password:                                                        | Evider Phanneerd (3 - 20 channellers, wird rotad includie<br>al lead on oppensone Maller, con Extended in Maller<br>ane number and any Set 3 - 3 - 4<br>channeller and 8 - 2 - 5 - 5 - 5<br>Extension Steepple18 | password is STRONG,<br>by using all types of                        |
|        | Confirm Password:     Security Question:                                 | Even / hauser (3 - 20 channeller, with must include<br>at least on uppercase leave on consistent advectory). Altonable<br>channeller and §§ 3 + 7 *<br>Example Sample18<br>                                      | password is STRONG<br>by using all types of<br>permitted characters |

| Primary E-mail:                    | pbensonex@gmail.com<br>Create E-mail Account<br>Read Our E-mail Security Policy | A valid email address is<br>required. If you do not have an<br>email address create one at |
|------------------------------------|---------------------------------------------------------------------------------|--------------------------------------------------------------------------------------------|
| Confirm Primary<br>E-mail Address: | pbensonex@gmail.com<br>Click Here to Resend E-mail (                            | gmail.com.                                                                                 |
| Secondary E-mail:                  | I                                                                               |                                                                                            |
| Confirm Secondary                  |                                                                                 |                                                                                            |

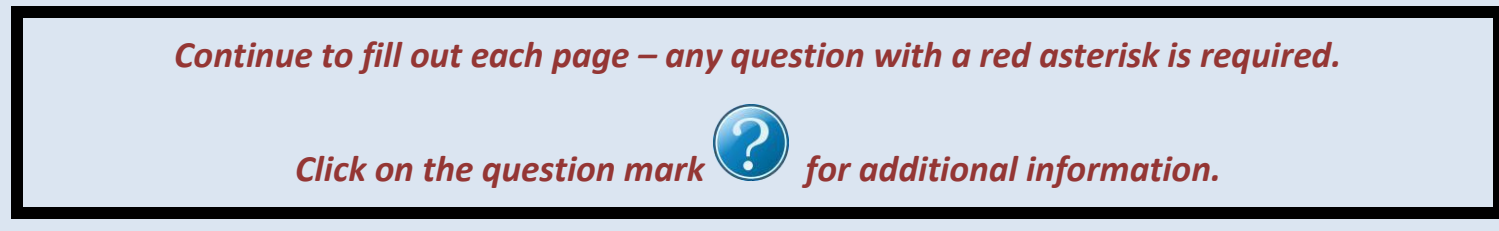

| Preferred Notification Method                                  |                                                                                        |   |                 |
|----------------------------------------------------------------|----------------------------------------------------------------------------------------|---|-----------------|
| <ul> <li>Please select a method in which you prefer</li> </ul> | Internal Message                                                                       | 1 |                 |
| to receive your notifications:                                 | None Selected<br>Internal Message                                                      |   |                 |
|                                                                | Text Message (If Available)                                                            |   | How do you      |
| Site Access                                                    | _ Text Message Notification (If Available)<br>Internal Message with Email Notification |   | want to         |
|                                                                |                                                                                        |   | receive         |
|                                                                |                                                                                        |   | notifications   |
|                                                                |                                                                                        |   | from CTHires?   |
|                                                                |                                                                                        |   | Make your       |
|                                                                |                                                                                        |   | selection here. |

| ← → Ċ ∩<br>3 Home ়t Register or Sig | min 🛔 Services for Individuals 🏭 S                                                                                                    | com/vosnet/regis                                                                                                    | tration/ind/defaul                                                                                               | t.aspx                                                                 |
|--------------------------------------|----------------------------------------------------------------------------------------------------|----------------------------------------------------------------------------------------------------|----------------------------------------------------------------------------------------------------|------------------------------------------------------------------------|
| CTHires                              | Please enter the following informat<br>reporting and is kept confidential. I                                                                             | ion and click the Next button<br>f you would like additional in                                                                   | when you are finished. This i<br>formation, you can review ou                                                    | nformation is being requested for statistical<br>ir Privacy Statement. |
|                                      | <ul> <li>Indicates required fields.</li> </ul>                                                                                                    |                                                                                                    | For help clic                                                                                                    | k the question mark icon next to each section.                         |
|                                      | Citizenship<br>• Citizenship                                                                                                    | Citizen of U.S. or U.S.                                                                                                    | Territory V                                                                                                    | 0                                                                      |
|                                      | • Do you have a disability?                                                                                                    | ® Yes, I have a disabi                                                                                                    | lity.                                                                                                    | 0                                                                      |
|                                      | Do you have a physical or mental<br>a reasonable accommodation?     Are you a Ticketholder in the Soc                                                    | <ul> <li>No, I do not have a<br/>Not Specified</li> <li>Impairment that may require</li> <li>Security Administration's</li> </ul> | © Yes © No                                                                                                    | If you have a disability,<br>click Yes & answer the                    |
|                                      | Ticket-to-Work Program?<br>• Are you currently OR have you er<br>Rehabilitation Services from a state<br>agency or some other vocational                 | ver received Vocational<br>ate supported rehabilitation<br>rehabilitation agency?                                                 | © Yes ◎ No ◎ Not Specifi                                                                                         | ed questions below. If no disability, click No and                     |
|                                      | Provioling this information is optional and refu-<br>kept confidential as provided by law and will is<br>too that you may be eligible for additional sup | sal to provide disability information wil<br>be used only in accordance with the la<br>port services and programs if you have     | Il not subject you to any adverse treatn<br>w. Please note that for some programs<br>e a disability.             | the information is a case is determine and the page. You               |
|                                      |                                                                                                    | << Ba                                                                                                    | ick Next >>                                                                                                    | wish to answer"                                                        |
|                                      |                                                                                                    | Copyright © 1938-2016 Geo<br>For more informatio                                                                                  | n to Home Page<br>graphic Solutions, Inc. All rights reserv<br>in contract <u>Geographic Solutions</u> .<br>15.5 | ed.                                                                    |

|                      | I IIIIIIIIIIIIIIIIIIIIIIIIIIIIIIIIIIII                                                                                          | .com/vosnet/registrati                                                                                                    | on/ind/default.aspx                                                                  |                                                                                                    |
|----------------------|----------------------------------------------------------------------------------------------------|----------------------------------------------------------------------------------------------------|--------------------------------------------------------------------------------------|----------------------------------------------------------------------------------------------------|
| iome 🕩 Register or S | Sign in 🔍 Services for Individuals 🞎                                                                                            | Services for Employers                                                                                                    |                                                                                      |                                                                                                    |
| THires               | Please enter the following inform                                                                                               | ation below and click the Next butto                                                                                                    | Remember to click of<br>when you are finished<br>icon if you have any o              | n the question mark<br>questions.                                                                     |
|                      | <ul> <li>Indicates required fields.</li> </ul>                                                                                  |                                                                                                    |                                                                                      | For help click the question mark icon.                                                                |
|                      | Job Title<br>Please enter a job title below. As<br>you see your job title in the list, so<br>• What is your desired job title?: | you are entering the job title, you may<br>elect it.<br>Sales                                                                                                    | see a list of common job titles sim                                                  | iilar to what you are entering. If                                                                    |
|                      | Your des                                                                                                    | ired job and occupation titles can i                                                                                                    | be changed at any time after re                                                      | egistration.                                                                                          |
|                      | Job Occupation                                                                                                    |                                                                                                    |                                                                                      |                                                                                                    |
|                      | Please select the occupation that<br>is populated based on the job title<br>Sales Re                                            | best matches your job title. You may<br>above, or you can search for an occu<br>Suggested oc<br>apresentatives, Services, All Other                                                          | either select from the Suggested C<br>ipation using the search link,<br>cupation(s): | Occupations drop-down list, which                                                                     |
|                      | Occupation Title:     Occupation Code:                                                                                          | [ <u>Search for an</u><br>Sales Representatives<br>41309900                                                                                                    | occupation ]<br>, Services, All Othe                                                 | Click here to search<br>for Occupation Title                                                          |
|                      |                                                                                                    | << Back                                                                                                    | Next >>                                                                              | & Codes that best match your job title                                                                |
| CTHires - Regis      | stration ×                                                                                                    | Copyright © 1998-2016 Geographic<br>For more information contac<br>15:<br>s.com/vospet/registrat                                                                                             | adutions, Inc. All rights reserved.<br>d <u>Geographic Solutions</u> .               |                                                                                                    |
| ome 🕁 Register or t  | Sign in 🔒 Services for Individuals 👔                                                                                            | Services for Employers                                                                                                    | ron, may acruardapp.                                                                 | -<br>                                                                                                 |
| THires               | Please enter the following inform                                                                                               | nation below and click the Next butto                                                                                                    | n when you are finished.                                                             |                                                                                                    |
|                      | <ul> <li>Indicates required fields.</li> </ul>                                                                                  |                                                                                                    | 0                                                                                    | For help click the question mark icon.                                                                |
|                      | Ethnic Origin                                                                                                    |                                                                                                    |                                                                                      |                                                                                                    |
|                      | Ethnic Origin<br>• Are you of Hispanic or Latino h<br>• Race - Please check all that an                                         | eritage? O Yes O No O I do no<br>pply: African American/Blac<br>American Indian/Alas<br>Asian<br>Hawaiian/Other Pacifi<br>White<br>I do not wish to answ                                     | t wish to answer.<br>sk<br>kan Native<br>c Islander<br>er.<br>I do                   | a can choose to answer<br>ase questions. If you<br>pose not to answer, click<br>o not wish to answer. |
|                      | Ethnic Origin   Are you of Hispanic or Latino h  Race - Please check all that ap  Language Do you primarily speak a lang        | eeritage? O Yes O No ® I do no<br>pply: African American/Bla<br>American Indian/Alas<br>Asian<br>Hawaiian/Other Pacifi<br>White<br>I do not wish to answ<br>uage other than English? O Yes @ | t wish to answer.<br>sk<br>kan Native<br>ic Islander<br>er.<br>No                    | u can choose to answer<br>ese questions. If you<br>pose not to answer, click<br>p not wish to answer. |
|                      | Ethnic Origin   Are you of Hispanic or Latino h  Race - Please check all that ag  Language Do you primarily speak a lang        | peritage? O Yes O No O I do no<br>pply: African American/Bla<br>American Indian/Alas<br>Asian<br>Hawaiian/Other Pacifi<br>White<br>I do not wish to answ<br>puage other than English? Yes O  | t wish to answer.<br>ck<br>kan Native<br>cIslander<br>er.<br>No<br>No<br>Next >>     | a can choose to answer<br>ese questions. If you<br>pose not to answer, click<br>o not wish to answer. |

## Continue with the Military Service and Public Assistance Sections

| Temporary Assistance for Needy<br>Families (TANF) payments?                                                                                               | Ves Ves Vo |
|----------------------------------------------------------------------------------------------------|------------|
| * Have you been determined eligible for<br>or received Supplemental Nutritional<br>Assistance Programs Assistance (SNAP<br>formerly known as FoodStamps)? | Yes No     |
| * Have you received General Assistance<br>Payments?                                                                                                    | Yes No     |
| * Have you received Refugee Cash<br>Assistance Payments?                                                                                                  | Yes No     |
| * Have you been supported through the<br>State's Foster Care System?                                                                                      | Yes No     |
| 🗹 I do not wish to provide household ir                                                                                                    | nformation |
| * Number of individuals living in your<br>household                                                                                                    | 0 •        |
| <ul> <li>Total income earned within the last 6<br/>months</li> </ul>                                                                                      | 0.00       |

After the Public Assistance section click Finish

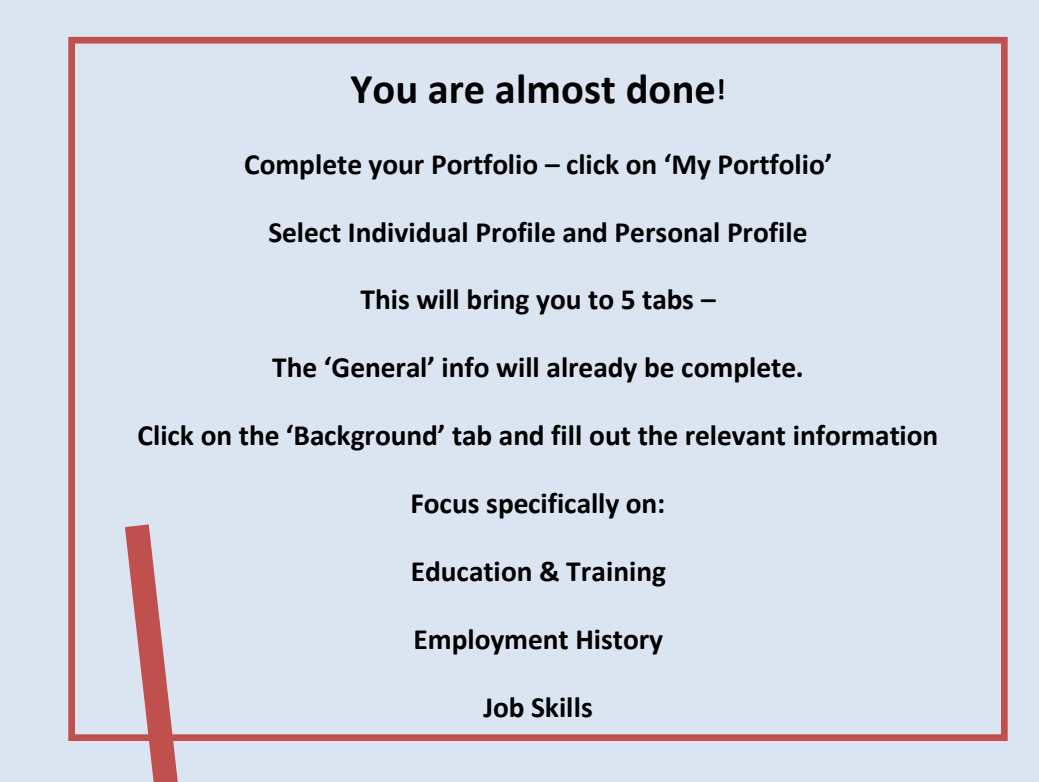

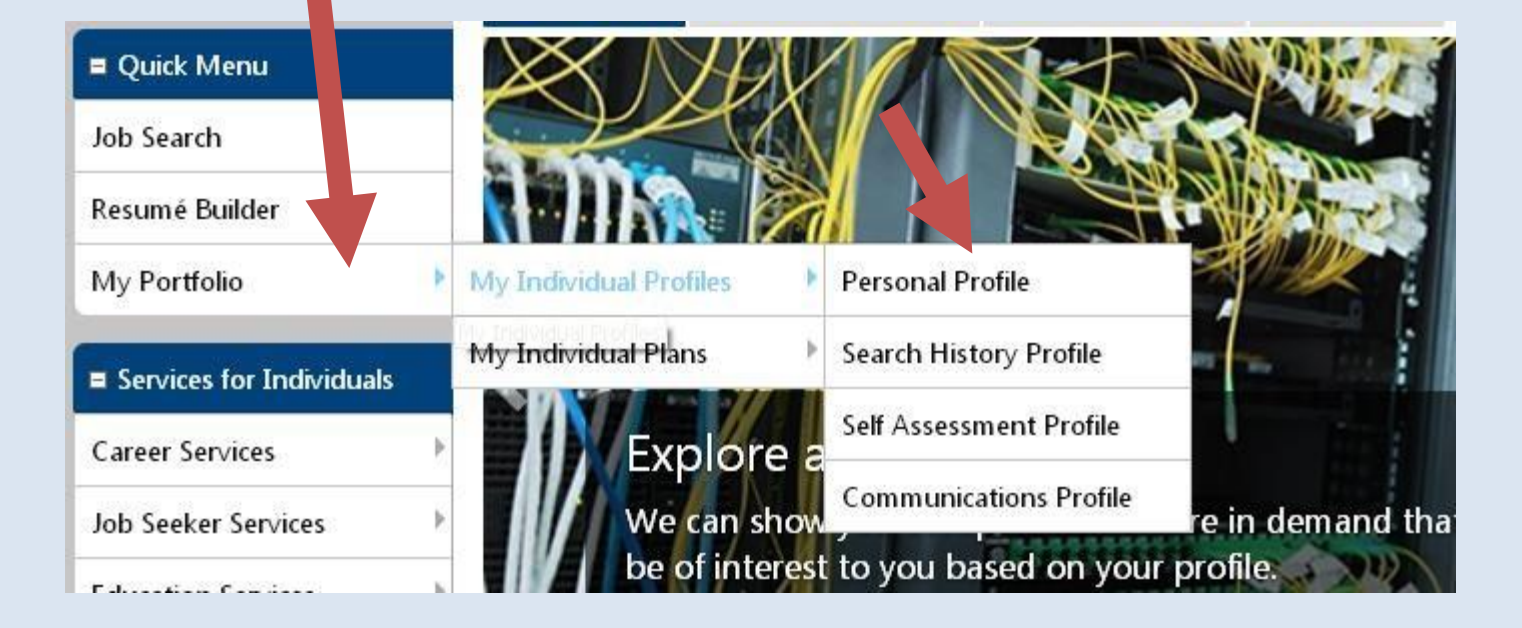

| My Resources   | Þ                            | 🕂 🦳 My Individu | i <mark>al Profiles</mark> 🕂 🛅 <u>My Individua</u> | <u>Plans</u>            |                 |
|----------------|------------------------------|-----------------|----------------------------------------------------|-------------------------|-----------------|
| Quick Menu     |                              |                 |                                                    |                         |                 |
| Job Search     | General Information          | Background      | Activities                                         | Memo                    |                 |
| Resumé Builder | * Indicates required fields. |                 |                                                    | <ul> <li>Fo.</li> </ul> | r help click th |
| My Portfolio   | Login Informa                |                 |                                                    |                         |                 |
|                | _                            |                 |                                                    |                         |                 |

### Click on the Background Tab

### Click on the link to add your information

| Education and Training           |                     |                            |                 | -      |
|----------------------------------|---------------------|----------------------------|-----------------|--------|
| Qualification                    | Issuing Institution | ation                      | Completion Date | Action |
|                                  | No data             | availabl                   |                 |        |
|                                  | No uata             |                            |                 |        |
|                                  | [ Add a Ne          | ew Education History ]     |                 |        |
| Occupational Licenses & Ce       | rtificatos          |                            |                 |        |
| occupational Licenses & ce       | Tuncates            |                            |                 | 0      |
| License or Certificate           | Issuing             | Organization               | Completion Date | Action |
|                                  | No data             | available for this item.   |                 |        |
|                                  |                     |                            |                 |        |
|                                  | [ Add a Nev         | w License or Certificate ] |                 |        |
| Employment History               |                     |                            |                 |        |
|                                  |                     |                            |                 | 0      |
| Employer                         | Location            | Star                       | t/End Dates     | Action |
| No data available for this item. |                     |                            |                 |        |
|                                  |                     | -                          |                 |        |
|                                  | [ <u>Add a Nev</u>  | w Employment History ]     |                 |        |
| 5 K 100700                       |                     |                            |                 |        |

Job Skills

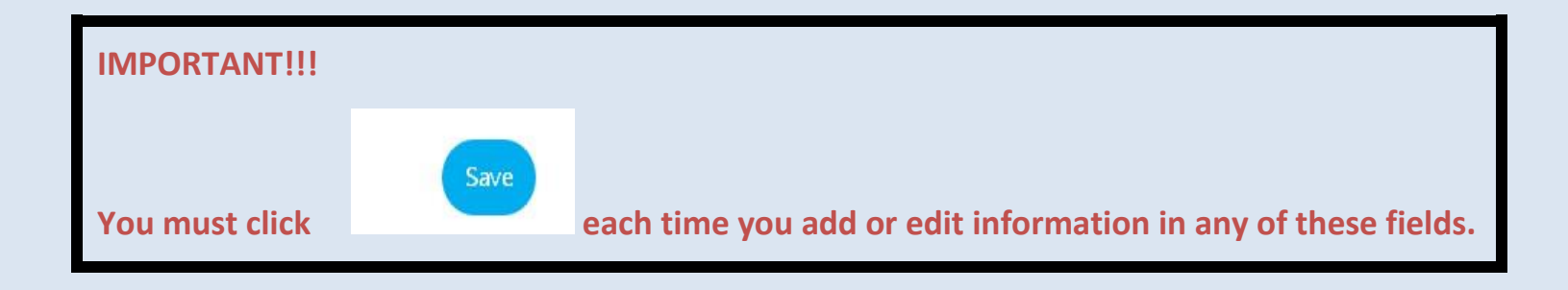

When the 'Background' information is complete click on 'Sign Out' to exit CTHires.com

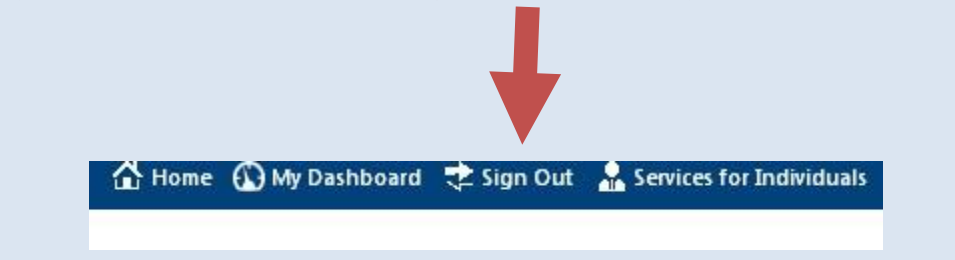

# **Congratulations Your CTHires Registration is complete**